# Lab 6 (w/emubox) – digital signal processors

## Useful resources

#### Motorola 56k instruction set

| · · · · · · · · · · · · · · · · · · ·                                                     |         |              |      |                                                                                                    | abs asl asr clr neg rnd abs a |        |              |                  |          |  |
|-------------------------------------------------------------------------------------------|---------|--------------|------|----------------------------------------------------------------------------------------------------|-------------------------------|--------|--------------|------------------|----------|--|
| registers                                                                                 | symbols |              |      | add                                                                                                    | add sub:                      |        |              |                  |          |  |
| X0, X1, Y0, Y1                                                                            | х, у    |              |      | mp                                                                                                    | , sub.<br>v. mpvr.            | mac. m | acr: m       | pv $\pm x.v.a$ ; |          |  |
| A, B                                                                                      | a, b    | $\mathbf{S}$ | g, h | $\begin{array}{c} \begin{array}{c} \begin{array}{c} \begin{array}{c} \end{array} \\ nop \end{array} \end{array} \\ \end{array}$ |                               |        |              |                  |          |  |
| R0,, R7                                                                                   | r       |              |      |                                                                                                    |                               |        |              |                  |          |  |
| N0,, N7                                                                                   | n       | i            |      |                                                                                                    |                               |        |              |                  |          |  |
| <pre>move x:ea,g; from memory move g,x:ea; to memory move ea; (update Rn) move g,h;</pre> |         |              |      |                                                                                                    | asser                         | nbly   | ibly meaning |                  | mode     |  |
|                                                                                           |         |              |      |                                                                                                    | ea                            | X&Y    | ea           | R update         |          |  |
|                                                                                           |         |              |      |                                                                                                    | (r)-n                         |        |              | r=r-n;           |          |  |
| move #c,g;                                                                                |         |              |      |                                                                                                    | (r)+n                         | (yes)  |              | r=r+n;           |          |  |
| ea – Effective Address (see table) $\longrightarrow$                                      |         |              |      |                                                                                                    | (r)-                          | (yes)  |              | r=r-1;           |          |  |
|                                                                                           |         |              |      |                                                                                                    | (r)+                          | (yes)  |              | r=r+1;           |          |  |
|                                                                                           |         |              |      |                                                                                                    | (r)                           | (yes)  | r            |                  | indirect |  |
|                                                                                           |         |              |      |                                                                                                    | (r+n)                         |        | r+n          |                  | indexed  |  |
|                                                                                           |         |              |      |                                                                                                    | с                             |        | с            |                  | absolute |  |

macr -x0,x0,a a,x:(r3)- y:(r5)+n5,x0

#### Example c5\_fir7.asm - FIR order 7

```
N equ 8
org x:0
samples ds N
org y:0
coeffs dc 0.0286,0.0716,0.1683,0.2458,0.2458,0.1683,0.0716,0.0286
org p:$100
init
move #samples,r0
move #coeffs,r4
move #N-1,m0
move m0,m4
.repeat
  in a
  move a,x:(r0)
  clr a x:(r0)+,x0 y:(r4)+,y0
  .loop #N-1
    mac x0,y0,a x:(r0)+,x0 y:(r4)+,y0
  .endl
  macr x0,y0,a (r0)-
  nop ; DSP56321 pipelining need this !
  out a
forever
Example c5_iir3.asm - IIR order 3
N equ 3
org x:0
states ds N
```

```
org y:0
coeffs dc 0.8739,0.9217,0.2671,-0.2036,0.2036,-0.1868,0.1868
org p:$100
init
move #states,r0
move #coeffs,r4
move #N-1,m0
move #2*N,m4
.repeat
  in a
  move x:(r0)+,x0 y:(r4)+,y0
  .loop #N-1
    mac -x0,y0,a x:(r0)+,x0 y:(r4)+,y0
  .endl
  macr -x0,y0,a x:(r0)+,x0 y:(r4)+,y0
  nop ; DSP56321!
  clr a a,y1
  .loop #N-1
    mac +x0,y0,a x:(r0)+,x0 y:(r4)+,y0
  .endl
  mac +x0,y0,a x:(r0)-,x0 y:(r4)+,y0
  macr +y1,y0,a y1,x:(r0)
  nop ; DSP56321 !
  out a
forever
```

### How to obtain a working box

- make your program (please follow the directions, some tools need it **just this** way)
  - Use windows explorer to create "New  $\longrightarrow$  Text file" in your working directory (you can e.g. create a "New folder" on the desktop)
  - Change the name of the file like project.ASM, agree with the warning
  - Drag your file to the SciTe icon it opens the SciTe editor to edit your file
  - − translate project.ASM into project.CLD– use SciTe menu "Narzedzia" (Tools)  $\longrightarrow$  "Buduj" (build)
  - view *project*.LST check for errors (open it e.g. with SciTe)
  - on errors, iterate through edit-translate-check
- simulate program run
  - prepare data (Matlab, running it from "Narzedzia" (Tools) menu of SciTe makes X.DAT file in proper directory) save56(cos(0.1\*(0:99))); or save56(delta56()); then quit
  - execute simulator ("Symulator" in SciTe menu); each "in" instruction will read from X.DAT, each "out" will write to Y.DAT
    - \* choose "overwrite" (if needed) to replace old Y.DAT
    - \* step 10000 cy(cles)
    - \* quit

- view output data (Matlab again)
- load56(); loads X.DAT and Y.DAT, then makes graphs (simple or FFT if X.DAT was a delta)
- Use "Uruchom" in SciTe menu to load *project*.CLD into EMU BOX and check if it works
  - $\ast\,$  connect signal source to "In1"
  - $\ast\,$  connect "Out1" to the oscilloscope
  - $\ast\,$  remember that A/D and D/A introduce 0.7 ms delay

# Experiments

1. translate, simulate and execute a simple program for division by 2

```
org p:$100 ;program start address (lower are reserved)
init; init codec
repeat
in a; read a sample into a
asr a; arithmetic shift right
nop;
out a;
forever
```

Test with sinusoid (sin(1:100) in Matlab, generator of 2 kHz in hardware)

- 2. Change program to:
  - multiply signal by 2
  - rectify signal

3. understand, translate, simulate and execute a simple FIR filter program (C5\_FIR7.ASM)  $\,$ 

- try to understand program design
- sketch filter structure graph
- make a sketch/sketches showing usage of data buffer samples
- check amplitude characteristics of simulated filter (FFT of an impulse response what important assumption we make?)
- use generator and oscilloscope to verify the characteristics in few frequency points
- use wobbuloscope (Anator with "Device" → "Network analyzer" set from the menu) to measure characteristics
- 4. understand, translate, simulate and execute a simple IIR filter program (C5\_IIR3.ASM)
  - try to understand program design; what purpose does the buffer **states** serve?
  - sketch filter structure graph
  - use Matlab to plot filter characteristics (theoretical from coefficients)
  - check amplitude characteristics of simulated filter
  - use generator and oscilloscope to verify the characteristics in few frequency points
  - use wobbuloscope to measure characteristics
- 5. Design a coefficient set for different characteristics and verify it with real filter

File: lab6emubox  $\ensuremath{\mathbb{P}}\xspace{TE}\xspaceXed on December 29, 2006$